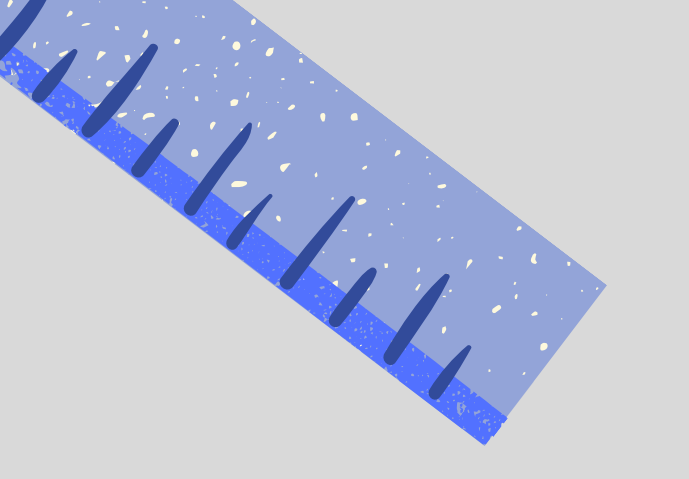

instruccions per a la matrícula telemàtica: ACOLLIDA INFORMÀTICA EN LÍNIA

**CEPA SON CANALS** 

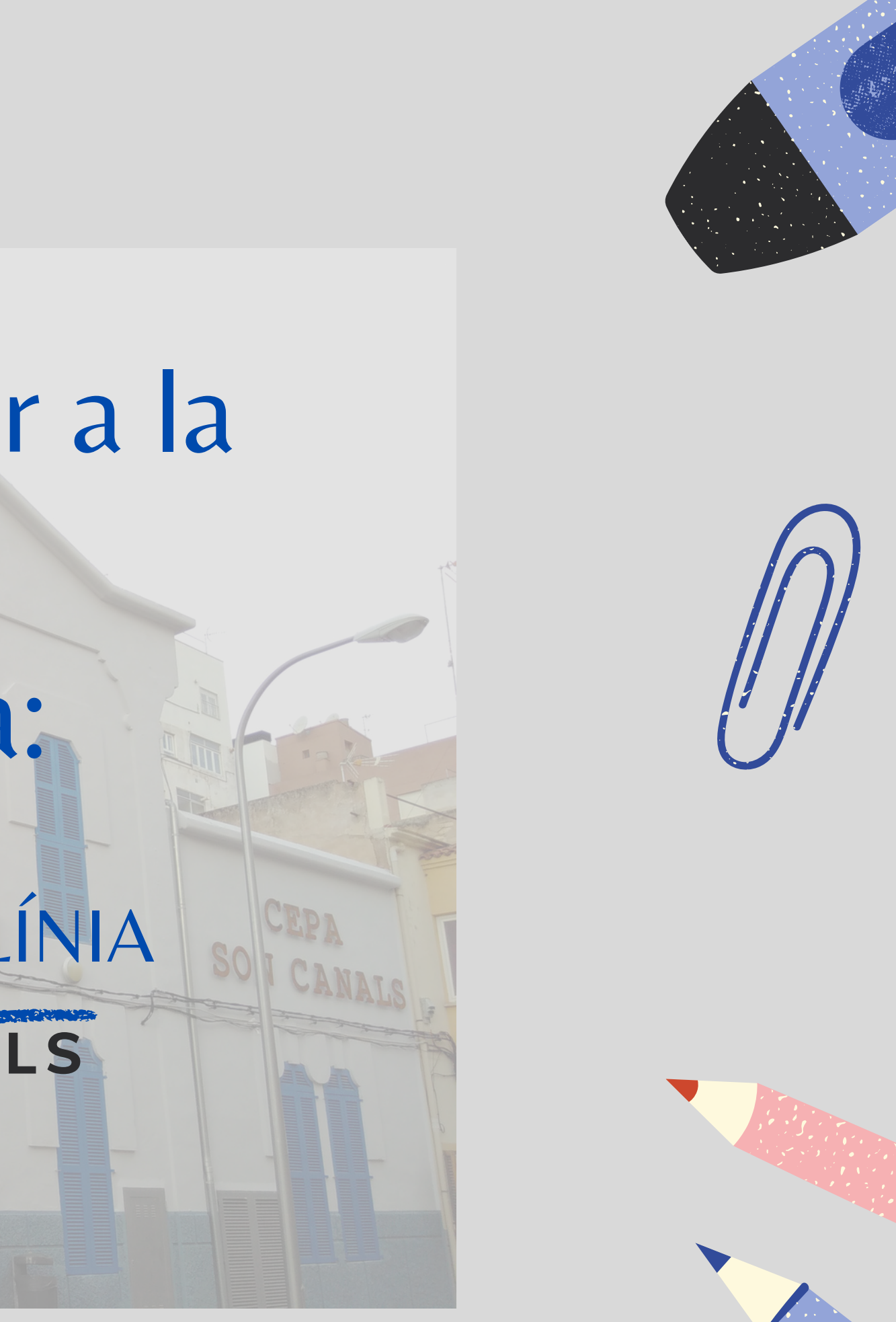

En aquests moments només tenim habilitats els formularis d'Acollida i Informàtica d'aplicacions en línia.

A continuació trobareu els enllaços:

hores.

# APLICACIÓNS EN LÍNIA: https://xurl.es/InformaticaN4 ACOLLIDA: https://xurl.es/catalaAcollida

Per a matricular-vos al centre podeu venir del 7 al 12 de febrer de 10 a 13 hores i de 17 a 19

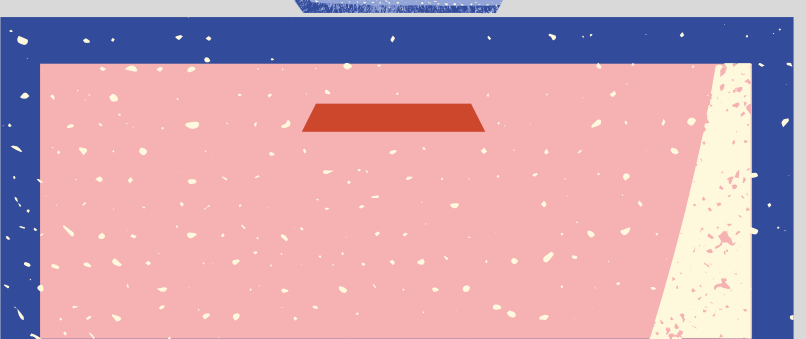

Per poder emplenar els formularis heu de tenir un compte de Gmail. Si no el teniu creat, el mateix enllaç us indicarà com fer-ho en un parell de passes molt simples.

Cada formulari està dividit en dues seccions:

- 1. Dades personals.
- 2. Mòduls dels quals us matriculau.

Heu de començar per les dades personals; el formulari no us deixarà passar de secció fins que aquesta primera no estigui emplenada.

| Secció 1 de 2                     |
|-----------------------------------|
| MATRÍCULA INFORMÀTICA MÓN LABORAL |
| DADES PERSONALS                   |

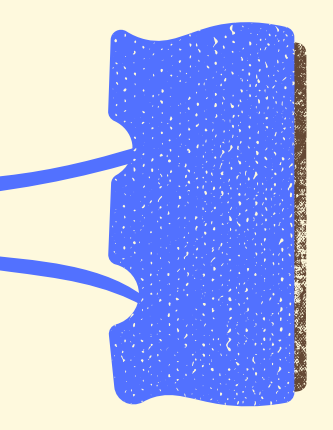

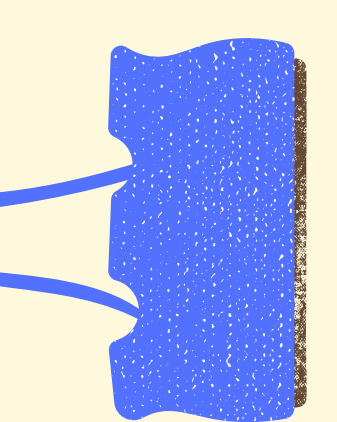

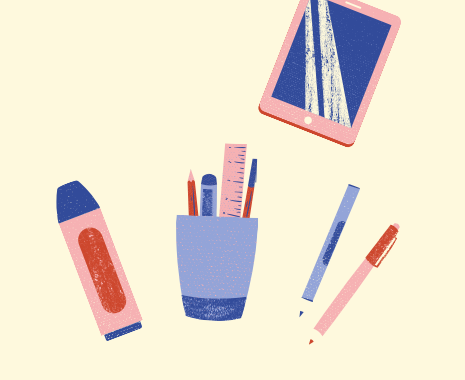

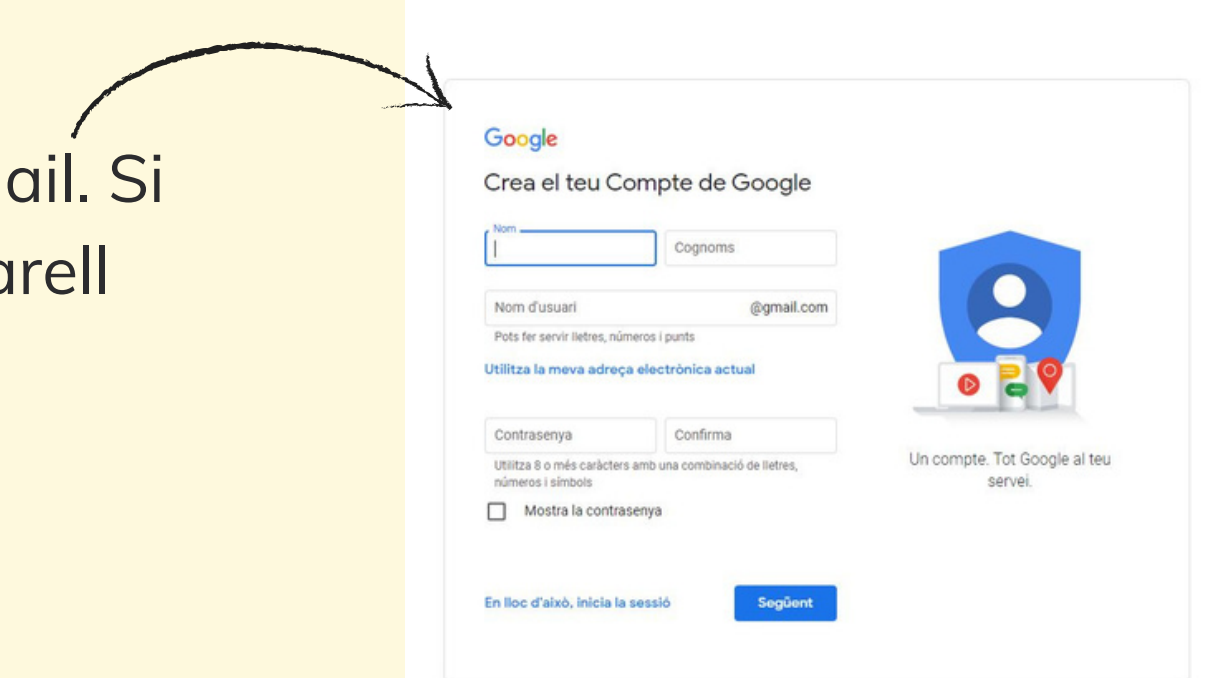

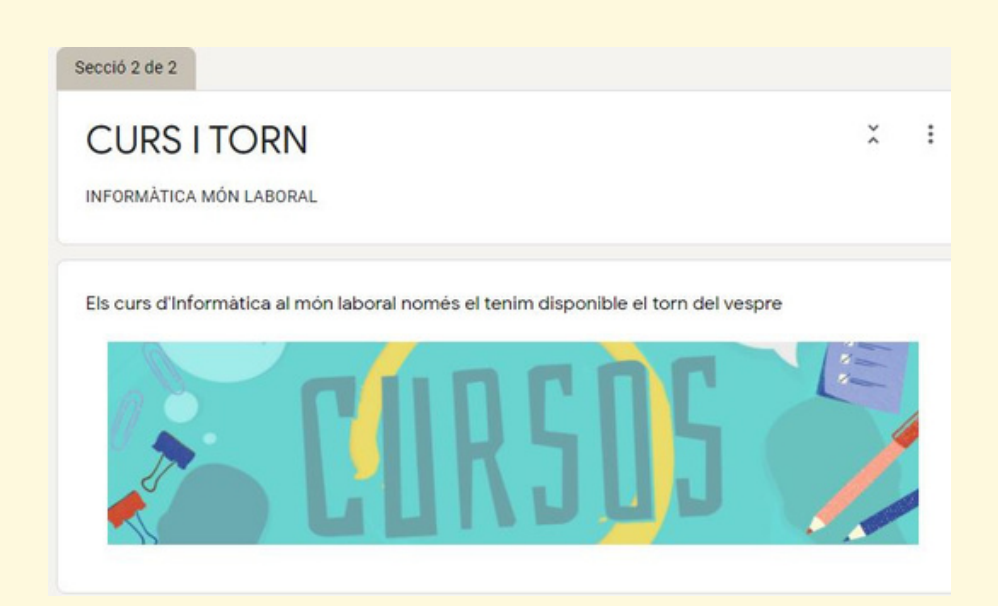

# Documentació presentada

A continuació veureu la documentació que haureu d'adjuntar:

- Fotocòpia en format PDF d'un document d'identitat: DNI, NIE, passaport...
- Foto tipus carnet de la vostra cara en format PNG o JPG

- Només en cas de menors d'edad s'ha d'adjuntar la documentació que justifiqui la excepció per a poder-se matricular en un centre d'adults: Contracte de feina, acreditació exportista d'alt rendiment...

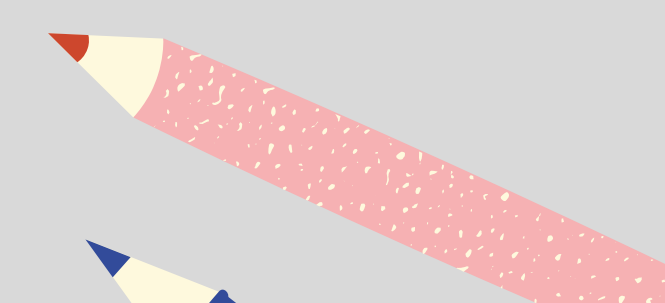

# Haureu d'adjuntar els fitxers que haureu de presentar

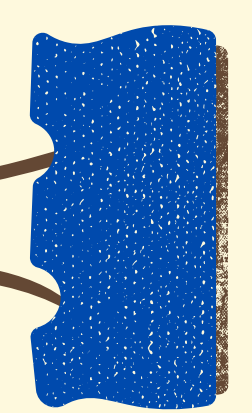

Per això clicau damunt el botó "Afegeix un fitxer".

### ADJUTAU ELS ARXIUS QUE HEU DE PRESENTAR

Heu d'adjuntar la documentació sol·licitada en format pdf o imatge (expedient, DNI, justificant del pagament, foto ... )

▲ Afegeix un fitxer

Insereix un fitxer

Penia

o dispositiu o arrosegau-lo directament. Recordau que el format ha de ser pdf o jpg/png (pel que fa a les fotos).

### S'obrirà una finestra emergent amb les instruccions per penjar el fitxer desitjat.

La meva unitat

Seleccionat anteriorment

### Arrossegueu els fitxers aquí

-0-

Selecciona fitxers del dispositiu

### Per penjar el fitxer, seleccionau-lo del vostre ordinador

# Triau l'opció de pagament

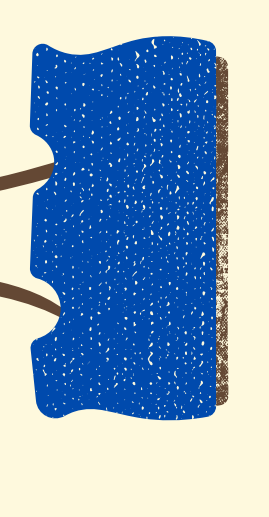

TRIA L'OPCIÓ DE PAGAMENT. Quota de 25€ per quadrimestre

ES48 0081 1408 8100 0105 6412 (Banc de Sabadell Atlántico)

ES93 2056 0004 4320 6284 3228 (Caixa Colonya)

TRANSFERÈNCIA BANCÀRIA. Podeu realitzar una transferència bancària a qualsevol dels següents números i enviarla a matricula@cepasoncanals.cat

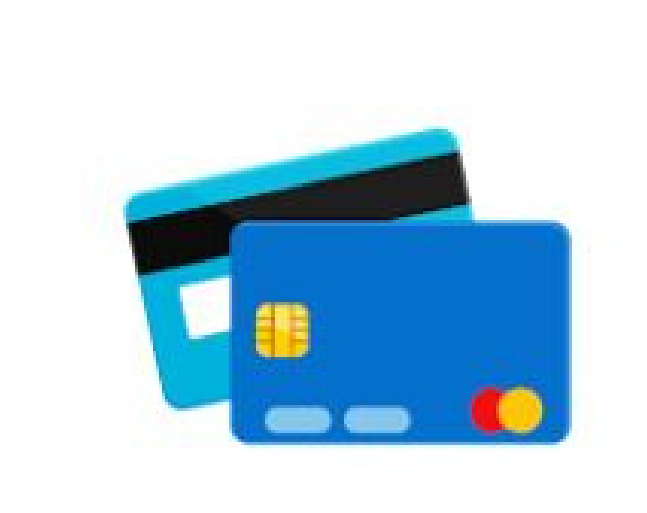

PAGAMENT AMB TARGETA, A través de la nostra plana web o a secretaria durant els tres dies següents d'emplenar aquest formulari

A continuació trobareu les instruccions per fer el pagament amb targeta al nostre web

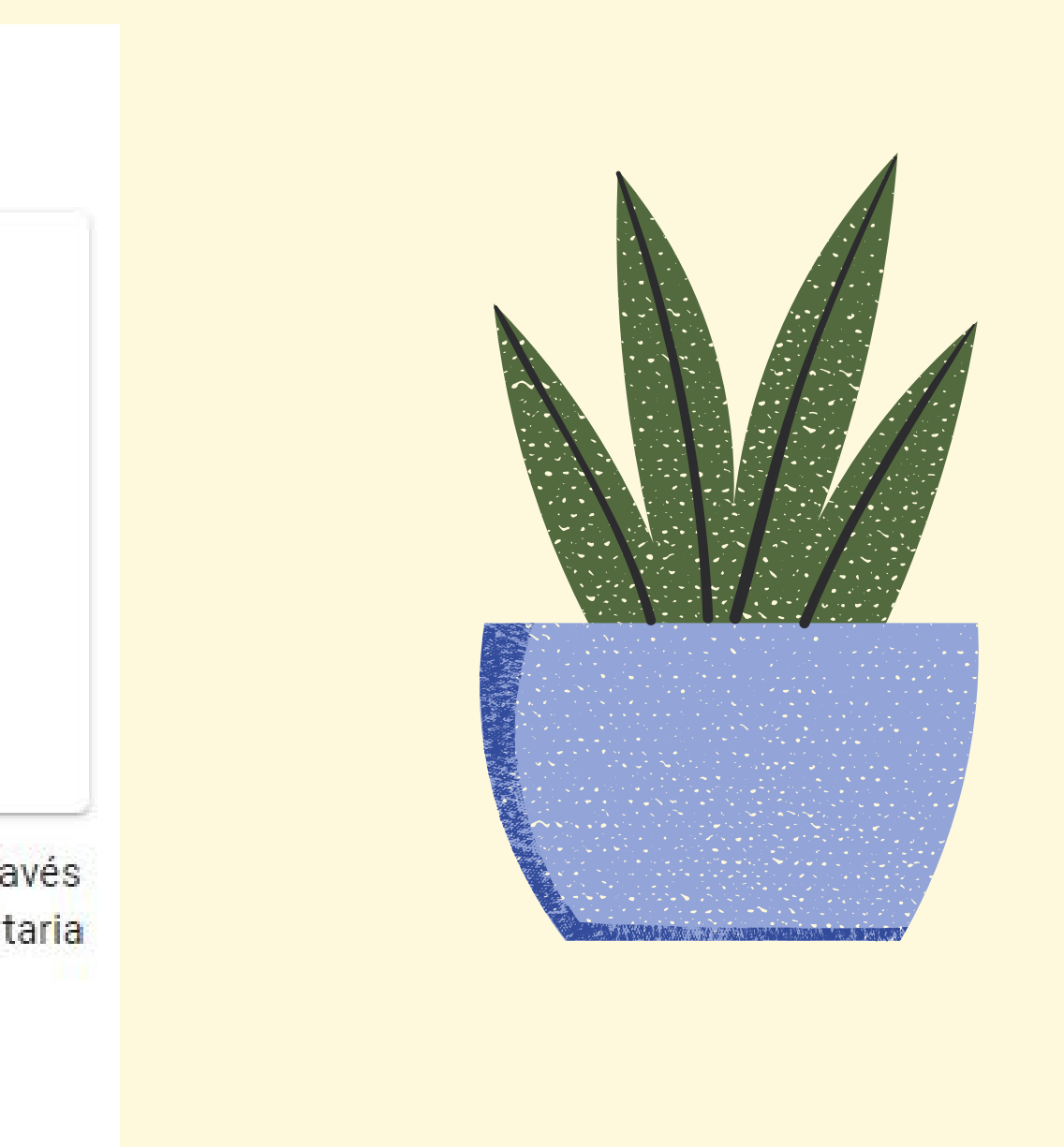

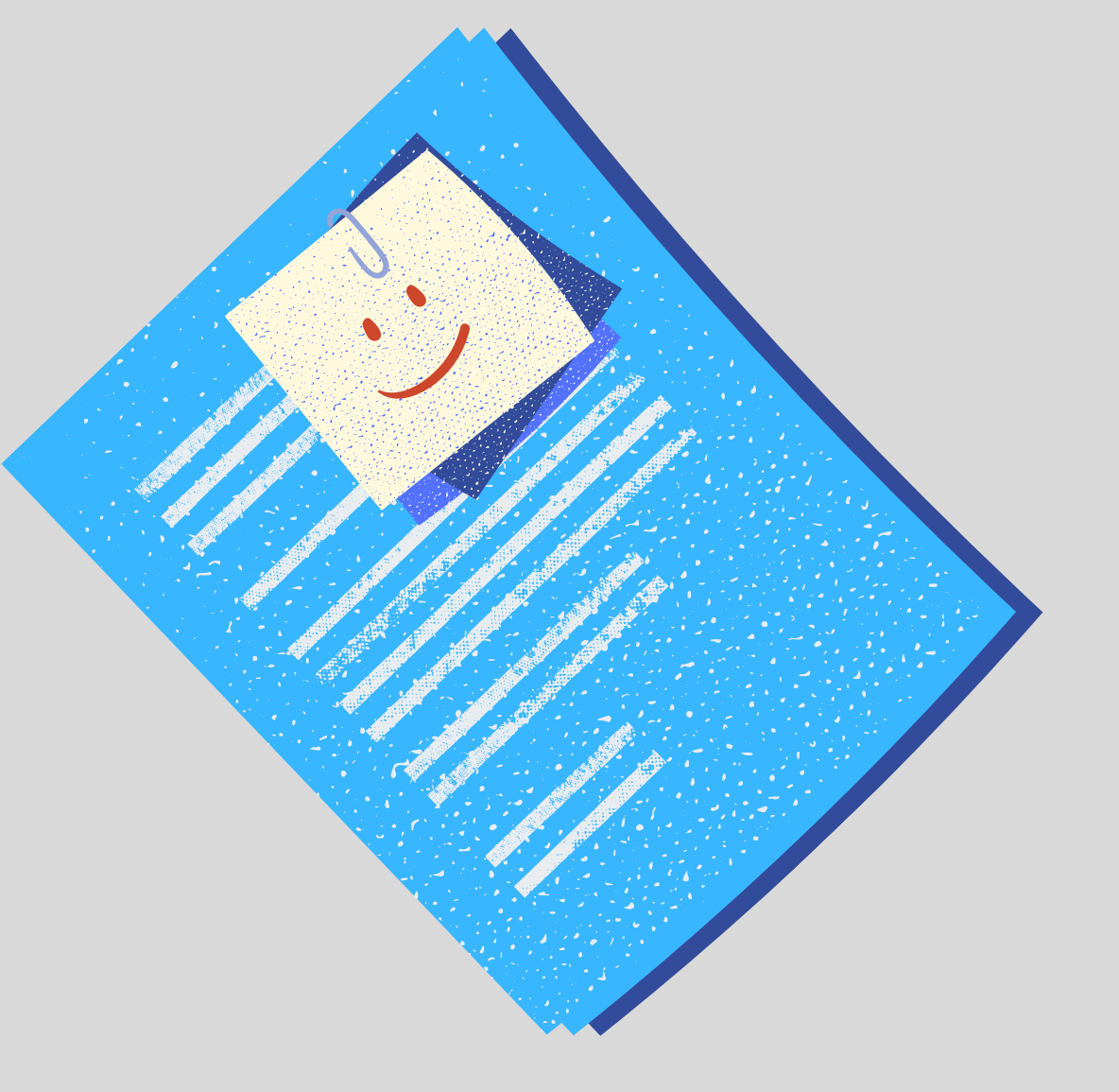

# Pagament amb targeta

### **IMPORTANT: PODEU ANAR A L'APARTAT QUE TROBAREU AL NOSTRE WEB PER FER EL PAGAMENT AMB TARGETA SEGUINT AQUESTES INSTRUCCIONS**

1. Heu de triar l'import (segons el curs el trobau a les instruccions) i clicau "Afegir a la cistella"

2. Comprovau la compra i mirau que l'import sigui correcte i anau "Ves a caixa". 3. Emplenau les vostres dades personals i clicau sobre "termes i condicion" i desprès

"Realitzar la comanda"

4. Emplenau les dades de la vostra targeta i clicau a "Pagar". Hi ha bancs que us demanaran confirmar la compra a través de la vostra aplicació.

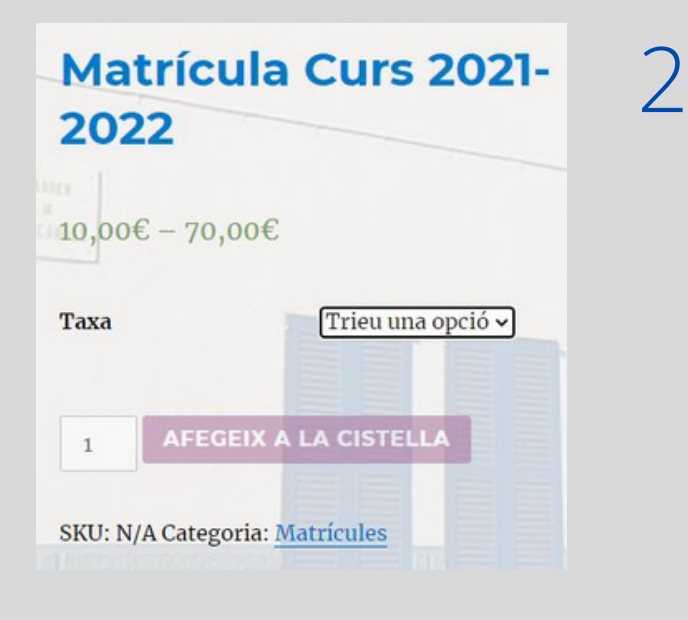

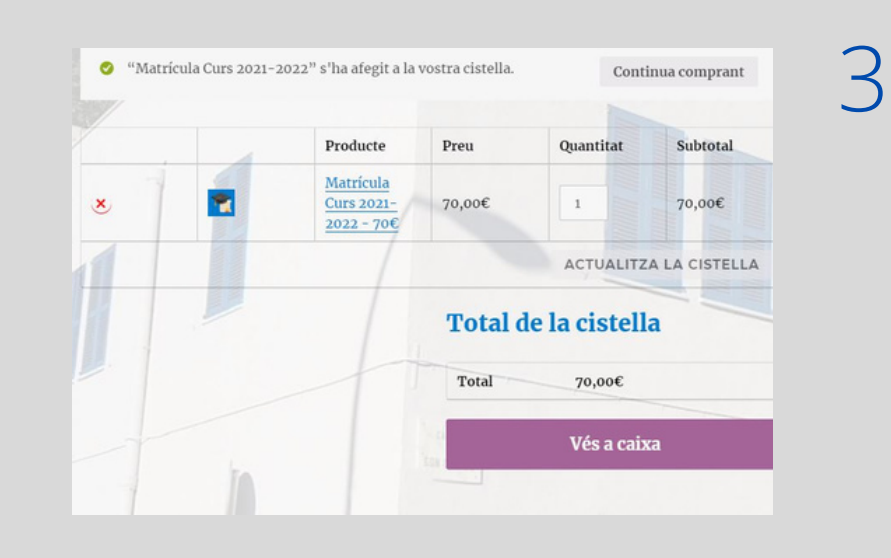

| Detalls de facturació                                   | In   |
|---------------------------------------------------------|------|
| Nom • Cognom •                                          | No   |
| Adreça de correu electrònic *                           | Ľ    |
| La vostra comanda                                       |      |
|                                                         | Sub  |
| Producte                                                |      |
| Producte<br>Matricula Curs 2021-2022 - 70€ × 1          | 70,0 |
| Producte<br>Matricula Curs 2021-2022 - 70€ × 1<br>Total | 70,0 |

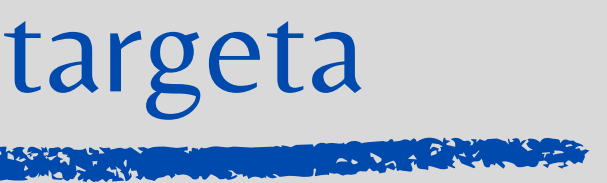

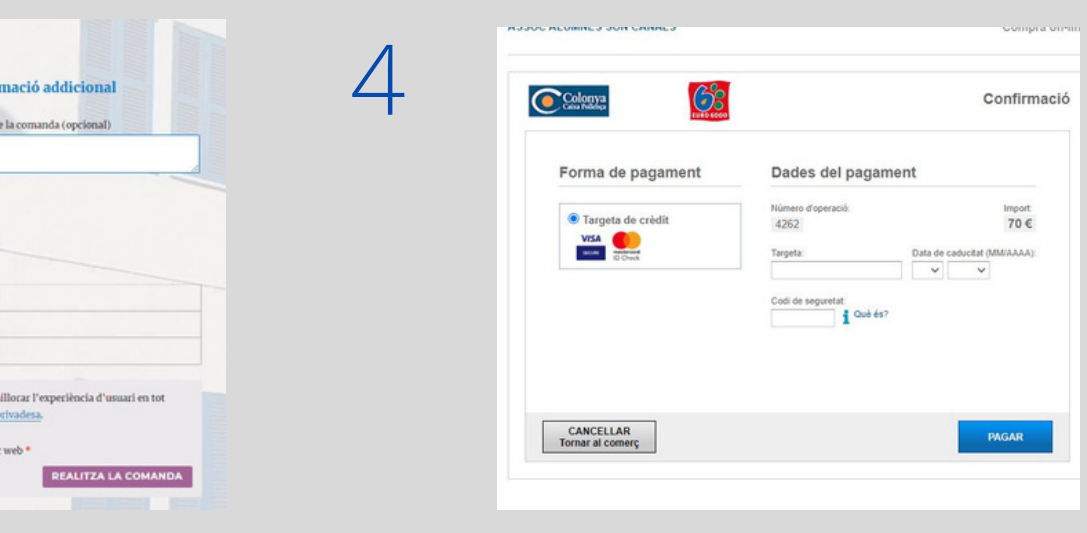

## Coneixements de català

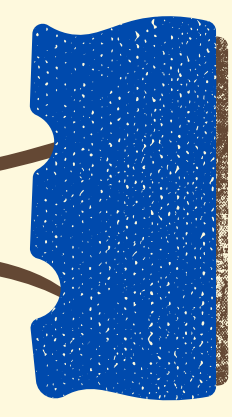

Recordau que la llengua vehicular del centre és el català. Ens heu d'indicar el vostre nivell de coneixements

CONEIXEMENT DE CATALÀ \*

A. No l'entenc.

- O B. L'entenc i el parl poc.
- C. L'entenc i el parl bé.

## Aquest apartat és a nivell informatiu sobre l'ús de dades personals i altres informacions d'interès.

Aquesta informació sobre l'ús de dades la trobareu ampliada al nostre web:

https://www.cepasoncanals.cat/informacio-us-de-dades/

## **Comunicacions i autoritzacions**

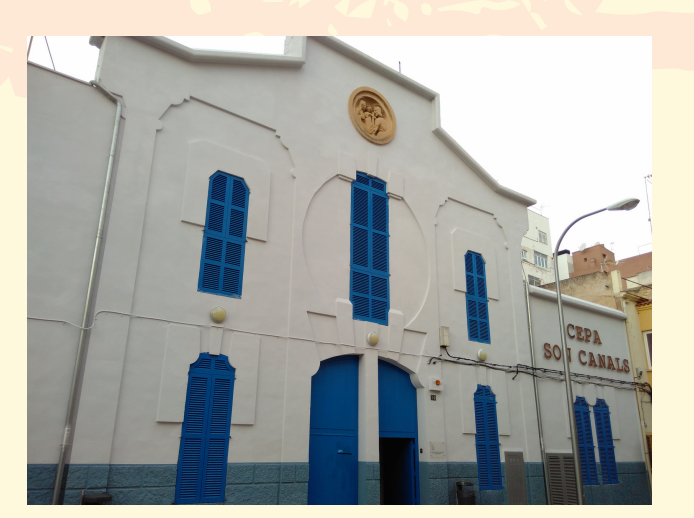

### ACCEPTACIÓ DE LA MATRÍCULA I POLÍTICA DE PROTECCIÓ DE DADES \*

DECLAR sota la meva responsabilitat que les dades contingudes en aquest document són certes. Accepto la política d protecció de dades. \*La no autentificació de les dades pot implicar la pèrdua de la matrícula.

Sí

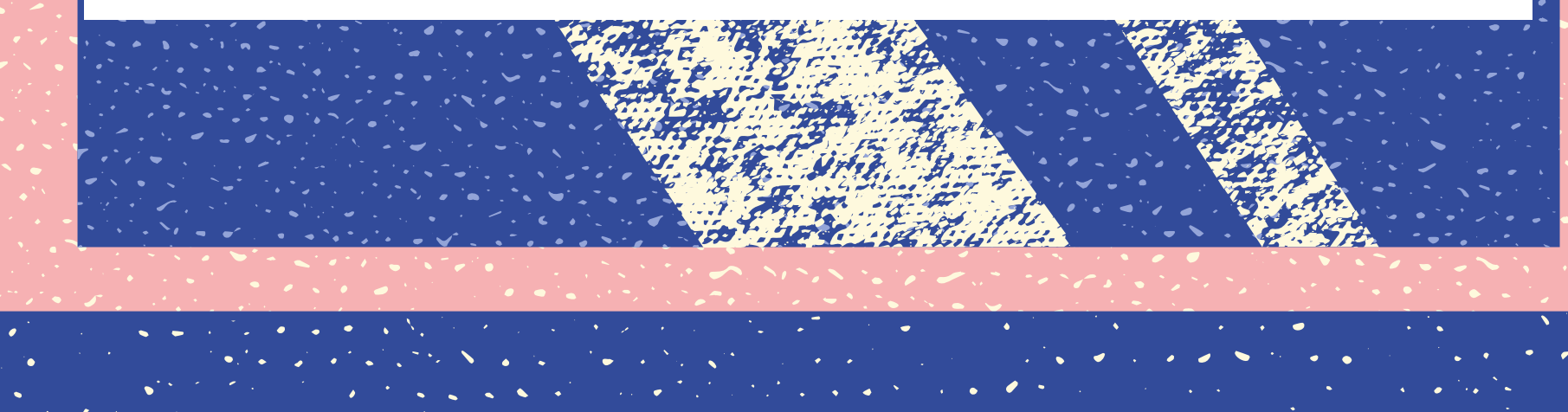

En aquest apartat declarau la veracitat de les dades i acceptau la política de protecció de dades. És obligatori per poder matricular-vos.

Per acabar el formulari només heu de posar la data i enviar-lo.

# Acceptació matrícula i política de protecció de dades

## Data i enviar

Tots els formularis entraran per ordre d'arribada.

## Llista d'espera

Cada curs té un nombre determinat de places. En arribar a aquest límit, el formulari us avisarà que us heu d'apuntar a la llista d'espera. Us sortirà un l'enllaç a un altre formulari on us podreu apuntar. En disposar de places us anirem telefonant per ordre. En alguns casos us avisarem per correu electrònic de la falta de places i us adjuntarem el formulari de llista d'espera. És possible que trieu un horari i per falta de places us n'assignem un altre; us avisarem d'aquest fet per correu electrònic, i podreu triar si preferiu quedar en llista d'espera o en l'horari assignat.

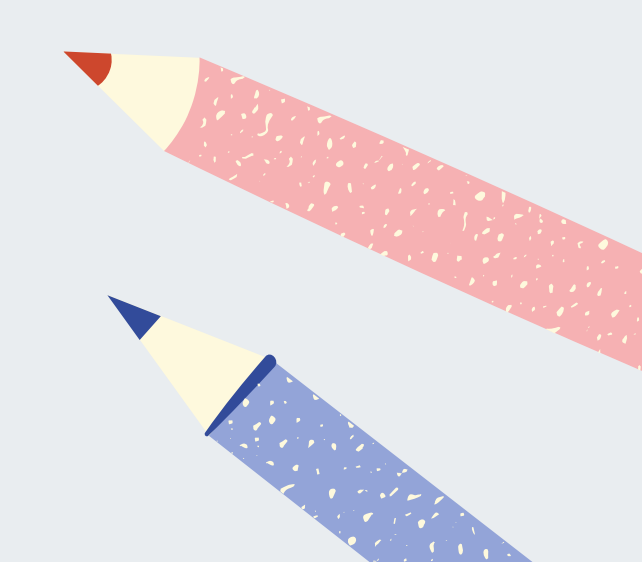

## Beques

Recordau que els alumnes d'accés a CFGS i UIB teniu possibilitats d'obtenir una beca.

Actualitzarem tota la informació al nostre racó dels alumnes:

https://www.cepasoncanals.cat/raco-dels-alumnes/

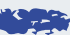

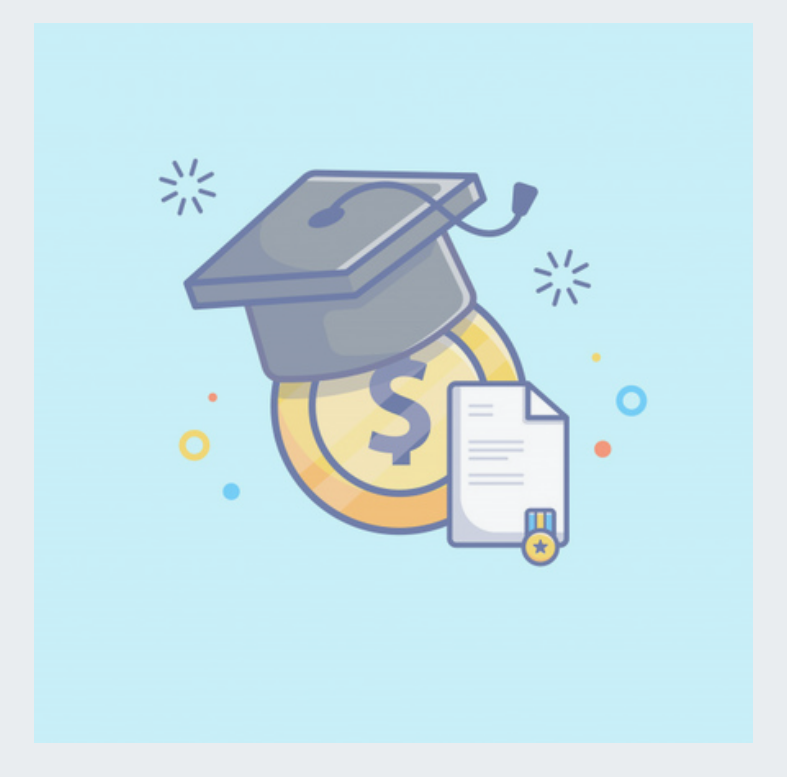